# GUI module in Python (GUI: graphical user interface)

授課老師: 邱淑怡 DATE:4/26/2024

### Graphical user interface (GUI)

A GUI allows users to interact with the operating system and other programs using graphical elements such as icons, buttons, and dialog boxes.

GUI module:Tkinter

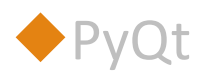

### Difference

Pyqt: need to install

Tkinter: the standard Python interface to the Tcl/Tk GUI toolkit

### Tkinter

Python does not have GUI programming features built into the language itself.

The name "tkinter" is short for "Tk interface."

It is named this because it provides a way for

Python programmers to use a GUI library named Tk.

In Python you can use the tkinter module to create simple GUI programs.

Tkinter module can only be executed on the computer and cannot run on colab

### Tkinter Widgets(元件)

- ✦Label (標籤)
- ◆Button (按鈕)
- ◆Entry (文字方塊)
- ◆Checkbutton (核取按鈕)
- ♦ Radiobutton (單選按鈕)
- ◆ ComboBox (下拉式選單)

### Table 14-1 tkinter Widgets

| Widget      | Description                                                                                                    |
|-------------|----------------------------------------------------------------------------------------------------|
| Button      | A button that can cause an action to occur when it is clicked.                                                                                        |
| Canvas      | A rectangular area that can be used to display graphics.                                                                                              |
| Checkbutton | A button that may be in either the "on" or "off" position.                                                                                            |
| Entry       | An area in which the user may type a single line of input from the keyboard.                                                                          |
| Frame       | A container that can hold other widgets.                                                                                                    |
| Label       | An area that displays one line of text or an image.                                                                                                   |
| Listbox     | A list from which the user may select an item                                                                                                    |
| Menu        | A list of menu choices that are displayed when the user clicks a Menubutton widget.                                                                   |
| Menubutton  | A menu that is displayed on the screen and may be clicked by the user                                                                                 |
| Message     | Displays multiple lines of text.                                                                                                    |
| Radiobutton | A widget that can be either selected or deselected. Radiobutton widgets usually appear in groups and allow the user to select one of several options. |
| Scale       | A widget that allows the user to select a value by moving a slider along a track.                                                                     |
| Scrollbar   | Can be used with some other types of widgets to provide scrolling ability.                                                                            |
| Text        | A widget that allows the user to enter multiple lines of text input.                                                                                  |
| Toplevel    | A container, like a Frame, but displayed in its own window.                                                                                           |

### Test Tkinter module

import tkinter as tk

tk.\_test()

### Program

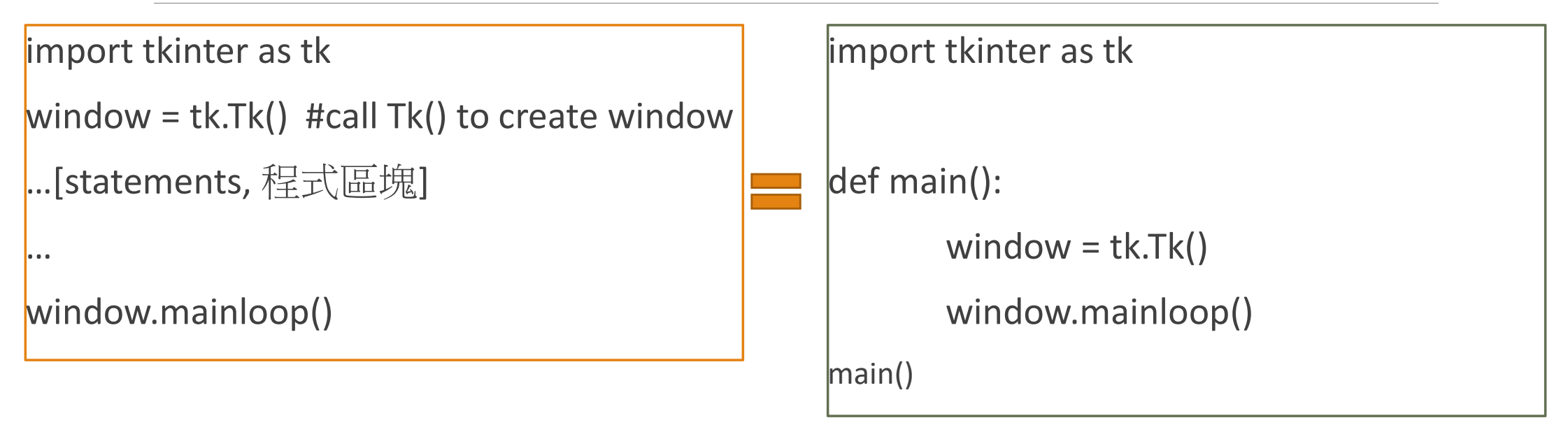

# Declare variables & get the value of the variable in Tkinter module

### Declare variable

- radioValue = tk.IntVar() # radioValue is int
- num1=tkinter.DoubleVar() # num1 is float
- radio1 = tk.BooleanVar() # radio1 is Boolean
- o var1=tk.StringVar() # var1 is string
- Get the value of variables
- radioValue.get()
- num1.get()
- radio1.get()
- o var1.get()

### The first program: hello world

import tkinter as tk

```
window = tk.Tk()
```

```
window.title("Hello World!")
```

```
window.minsize(width=500, height=500)
```

```
window.resizable(width=False, height=False)
```

```
window.mainloop()
```

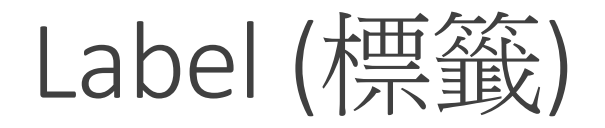

```
import tkinter as tk
```

```
window = tk.Tk()
```

```
window.title('window')
```

```
window.geometry('500x100') #width*height
```

```
label_1 = tk.Label(window, text='Hello World', bg='yellow', fg='#bd34eb',
font=('Arial', 12))
```

```
#label_1.grid(column=0, row=0)
```

```
label_1.pack() # default: 'top' location
```

```
window.mainloop()
```

### Tkinter layout management

### The three methods

- 1. pack()
- 2. grid()
- 3. place()

\*\*The pack() and grid() cannot be used together in the same window, but pace()
can used together with pack() or grid()

(視窗容器中不能同時使用 pack() 與 grid(),但 place() 卻可以與 pack() 或 grid() 同時使用)

### pack()

**1**. pack(): organizes widgets in horizontal and vertical boxes.(流水式 排版,預設元件會依加入先後順序由上而下,由左而右自行排列)

| 參數          | 說明                                                   |
|-------------|------------------------------------------------------|
| side        | 排列方向: TOP (預設), BOTTOM, LEFT, RIGHT                  |
| Fill        | 填滿所分配空間之方向: NONE (預設), X, Y, BOTH                    |
| expand      | 填滿容器:True/False (預設)                                 |
| padx/pady   | 元件邊框與容器之距離 (px, 預設=0)                                |
| ipadx/ipady | 元件內容(文字/圖像)與其邊框之距離(px,預設=0)                          |
| anchor      | 元件在容器中的錨定位置: E, W, S, N, CENTER (預設), NE, SE, SW, NW |

### Example\_1

import tkinter as tk
window =tk.Tk()
window.title("pack() Test")
window.geometry("200x250")
tk.Label(window, text="平日").pack()
tk.Label(window, text="固末假日").pack()
tk.Label(window, text="國定假日").pack()
window.mainloop()

```
import tkinter as tk
window =tk.Tk()
window.title("pack() Test_1")
window.geometry("200x250")
tk.Label(window, text="平日").pack(side=tk.BOTTOM)
tk.Label(window, text="固定假日").pack(side=tk.BOTTOM)
window.mainloop()
```

### Example\_2

### 由於 pack() 是流水式排版, 元件是按照先後順序擺放在 錨定位置

```
import tkinter as tk
root=tk.Tk()
root.title("pack() Test 2")
root.geometry("300x250")
tk. Label(root, text="東").pack(anchor=tk.E)
tk.Label(root, text="西").pack(anchor=tk.W)
tk.Label(root, text="南").pack(anchor=tk.S)
tk.Label(root, text="_______.pack(anchor=tk.N)
tk.Label(root, text="中").pack(anchor=tk.CENTER)
tk.Label(root, text="東南").pack(anchor=tk.SE)
tk.Label(root, text="西北").pack(anchor=tk.NW)
tk.Label(root, text="西南").pack(anchor=tk.SW)
tk.Label(root, text="東北").pack(anchor=tk.NE)
root.mainloop()
```

### Example\_3 (間隙距離 padx/pady)

```
import tkinter as tk
root=tk.Tk()
root.title("pack() Test_3")
#root.geometry("300x200")
tk.Label(root, text="平日").pack(padx=20, pady=10)
tk.Label(root, text="周末假日").pack()
tk.Label(root, text="國定假日").pack(padx=20, pady=10)
root.mainloop()
```

# grid()

1. 表格式排版,該元件是依據所指定的索引位置,如同二維陣列元素一般放入表格

| grid()參數    | 說明                                   |
|-------------|--------------------------------------|
| row         | 列索引                                  |
| column      | 行索引                                  |
| rowspan     | 儲存格合併列數                              |
| columnspan  | 儲存格合併行數                              |
| padx/pady   | 元件邊框與容器之距離 (px, 預設=1)                |
| ipadx/ipady | 元件內容(文字/圖像)與其邊框之距離(px,預設=1)          |
| sticky      | 元件於網格中的錨定位置: E, W, S, N, CENTER (預設) |

### Example\_4

### grid()時若不傳參數, 預設是以 n 列 1 行的網格來依 序放置元件

import tkinter as tk

```
root=tk.Tk()
```

root.title("grid() 測試")

```
root.geometry("300x150")
```

```
tk.Label(root, text="平日").grid()
tk.Label(root, text="周末假日").grid()
tk.Label(root, text="國定假日").grid()
root.mainloop()
```

### Example\_5

```
import tkinter as tk
root=tk.Tk()
root.title("grid() 測試")
root.geometry("300x150")
```

```
tk.Label(root, text="平日").grid(row=0, column=0)
tk.Label(root, text="周末假日").grid(row=0, column=1)
tk.Label(root, text="國定假日").grid(row=1, column=0)
tk.Label(window, text="國定假日and周末假日").grid(row=1,column=1)
root.mainloop()
```

# place() 1. place()

| place()參數 | 說明                                                   |
|-----------|------------------------------------------------------|
| х         | 相對於視窗左上角之×座標                                         |
| У         | 相對於視窗左上角之у座標                                         |
| width     | 指定元件寬度 (px)                                          |
| height    | 指定元件高度 (px)                                          |
| relx      | 相對於父容器寬度之比率 x 座標 (0~1)                               |
| rely      | 相對於父容器高度之比率 y 座標 (0~1)                               |
| relwidth  | 相對於父容器寬度之比率 (0~1)                                    |
| relheight | 相對於父容器高度之比率 (0~1)                                    |
| anchor    | 元件在容器中的錨定位置: E, W, S, N, CENTER (預設), NE, SE, SW, NW |

# place() 提供兩種定位方法

- 1. 絕對定位:
  - □ 以(x,y)參數指定絕對座標
  - □ 以 (width, height) 指定絕對大小
- 2. 相對定位:
  - □ 以 (relx, rely) 參數指定相對座標
  - □ 以 (relwidth, relheight) 參數指定相對大小

# place(): absolute location (絕對位置) vs relative location (相對位置)

import tkinter as tk

```
root=tk.Tk()
```

```
root.title("place() 測試")
```

```
root.geometry("250x100")
```

```
tk.Label(root, text="absolute location:").place(x=25, y=25)
tk.Label(root, text="relative location: ").place(relx=0.5,rely=0.5)
root.mainloop()
```

### place(): relative location(相對位置)元件之 寬度與高度設定

#### import tkinter as tk

root=tk.Tk()

root.title("place() 測試")

```
root.geometry("250x100")
```

place()的 x 和 y 參數表示放置的元件 (element)在主視窗的絕對位置,視窗 左上角為 (0,0),往右為正,往下為正

```
tk.Label(root, text=" absolute location: ").place(x=25, y=25)
```

tk.Label(root, text=" relative location: ").place(relx=0.5, rely=0.5, relwidth=0.5, relheight=0.5) root.mainloop()

### Example\_6

```
import tkinter as tk
root = tk.Tk()
root.title('test')
root.geometry('200x200')
a = tk.Label(root, text='AAA', background='#f90')
b = tk.Label(root, text='BBB', background='#09c')
c = tk.Label(root, text='CCC', background='#fc0')
a.place(x=0, y=0) # put it on (0,0)
b.place(x=50, y=50)
c.place(x=100, y=100)
root.mainloop()
```

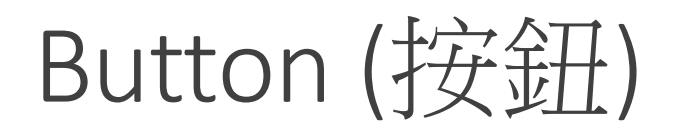

```
import tkinter as tk
```

def HelloMsg():

```
label["text"] = "Hello, Python!"
```

win=tk.Tk()

win.geometry('500x100')

btn=tk.Button(win, text="Hello按鈕", command=HelloMsg)

```
label=tk.Label(win)
```

btn.pack()

label.pack()

win.mainloop()

Function name: 當按下button後 接下來要做的 工作

Entry (文字方塊)

import tkinter

def add\_num():

```
result.set(num1.get() + num2.get())
```

win = tkinter.Tk()

win.title('加法視窗程式')

num1=tkinter.DoubleVar()

num2=tkinter.DoubleVar()

result=tkinter.DoubleVar()

item1=tkinter.Entry(win, width=10, textvariable=num1)
label1=tkinter.Label(win, width=5, text='+')
item2=tkinter.Entry(win, width=10, textvariable=num2)
btn=tkinter.Button(win, width=5, text='=', command=add\_num)
label2=tkinter.Label(win, width=10, textvariable=result)
item1.pack(side='left')
label1.pack(side='left')
btn.pack(side='left')
label2.pack(side='left')

win.mainloop()

## Radiobutton (單選按鈕): single choice

- ➢Radio buttons normally appear in groups of two or more and allow the user to select one of several possible options.
- Check buttons, which may appear alone or in groups, allow the user to make yes/no or on/off selections.
- 1. Create Radio buttons of several possible options
- 2. Get the value of selected Radio button

#### import tkinter as tk Example win = tk.Tk()win.geometry('200x100') radioValue = tk.IntVar() radio 1 = tk.Radiobutton(win, text='January', variable=radioValue, value=0) radio 2 = tk.Radiobutton(win, text='Febuary', variable=radioValue, value=1) radio 3 = tk.Radiobutton(win, text='March', variable= radioValue, value=2) ◆同一組中的單選按鈕共享相同 radio 1.grid(column=0, row=0, sticky="W") 的變數 radioValue · 且使 radio 2.grid(column=0, row=1, sticky="W") 用 value 選項賦給了不同的數 radio 3.grid(column=0, row=2, sticky="W") labelValue = tk.Label(win, textvariable=radioValue) 值。 labelValue.grid(column=2, row=0, sticky="E", padx=40) ◆所選擇的單選按鈕的值自動地 win.mainloop() 更新變數 radioValue, 它是一 個 tk.IntVar。 When you create a group of Radiobuttons, you associate them all ◆標籤文字在以下示例程式碼中 with the same radioValue (variable name) object. 自動顯示所選按鈕的值

You also assign a unique integer value to each Radiobutton widget. When one of the Radiobutton widgets is selected, it stores its unique integer value in the radioValue object.

| import tkinter                                                           |
|--------------------------------------------------------------------------|
| from tkinter import messagebox                                           |
| def showMsg():                                                           |
| i=radio_v.get()                                                          |
| messagebox.showinfo('選取結果', '您最想去的國家為:'+country[i])                      |
| win=tkinter.Tk()                                                         |
| win.title('最想要旅遊國家調查')                                                   |
| win.geometry('300x150')                                                  |
| label=tkinter.Label(win, text='請選取您最想要旅遊的國家:').pack()                    |
| country={0:'土耳其', 1:'英國', 2:'日本', 3:'埃及'}                                |
| radio_v = tkinter.IntVar()                                               |
| radio_v.set(0)                                                           |
| for i in range(len(country)):                                            |
| tkinter.Radiobutton(win,text=country[i],variable=radio_v,value=i).pack() |
| tkinter.Button(win, text = "確定", command=showMsg).pack()                 |
| win.mainloop()                                                           |
|                                                                          |

### Checkbutton (核取按鈕): multiple choice

Checkbutton: 是提供使用者核取選項的按鈕,使用者可以多選或不選任何一個,選項都是獨立的(變數也獨立建立)

### Checkbutton

| import tkinter as tk<br>win = tk.Tk()                              |
|--------------------------------------------------------------------|
| win.geometry('200x100')                                            |
| radioValue1 = tk.BooleanVar()                                      |
| radioValue2 = tk.BooleanVar()                                      |
| radioValue3 = tk.BooleanVar()                                      |
| rdioOne = tk.Checkbutton(win, text='January',variable=radioValue1) |
| rdioTwo = tk.Checkbutton(win, text='Febuary',variable=radioValue2) |
| rdioThree = tk.Checkbutton(win, text='March',variable=radioValue3) |
| rdioOne.grid(column=0, row=0, sticky="W")                          |
| rdioTwo.grid(column=0, row=1, sticky="W")                          |
| rdioThree.grid(column=0, row=2, sticky="W")                        |
| labelValue1 = tk.Label(win, textvariable=radioValue1)              |
| labelValue2 = tk.Label(win, textvariable=radioValue2)              |
| labelValue3 = tk.Label(win, textvariable=radioValue3)              |
| labelValue1.grid(column=2,row=0)                                   |
| labelValue2.grid(column=2,row=1)                                   |
| labelValue3.grid(column=2,row=2)                                   |
| win.mainloop()                                                     |
|                                                                    |

# Checkbutton(核取按鈕)

import tkinter from tkinter import messagebox def showMsg(): result = " for i in check v: if check v[i].get() == True: result = result + country[i] + ' ' messagebox.showinfo('核取結果', '您想去的國家為: '+result) win=tkinter.Tk() win.title('想要旅遊國家調查') win.geometry('300x150') label=tkinter.Label(win, text='請選取您想要旅遊的國家:').pack() country ={0:'土耳其', 1:'英國', 2:'日本', 3:'埃及'} check  $v = \{\}$ for i in range(len(country)): check\_v[i] = tkinter.BooleanVar() tkinter.Checkbutton(win, text=country[i], variable=check v[i]).pack() tkinter.Button(win, text='確定', command=showMsg).pack() win.mainloop()

### Example

| def mymsg():                                                                    |
|---------------------------------------------------------------------------------|
| msgfood.set("您最喜歡的主食為"+choosefood.get()) #抓值                                    |
| import tkinter as tk                                                            |
| yrwin = tk.Tk()                                                                 |
| choosefood=tk.StringVar() #設定動態變數為字串                                            |
| msgfood=tk.StringVar() #設定動態變數為字串                                               |
| foodlabel=tk.Label(yrwin,text="請選擇你最喜歡的主食")                                     |
| foodlabel.pack()                                                                |
| ch01=tk.Radiobutton(yrwin,text="飯",value="1",variable=choosefood,command=mymsg) |
| ch01.pack()                                                                     |
| ch02=tk.Radiobutton(yrwin,text="麵",value="2",variable=choosefood,command=mymsg) |
| ch02.pack()                                                                     |
| msglabel=tk.Label(yrwin,textvariable=msgfood,fg="blue")                         |
| msglabel.pack()                                                                 |
| ch02.select() #預設選擇(一定要設定看是預設選飯還是選麵)                                            |
| mymsg()                                                                         |
| yrwin.mainloop()                                                                |
|                                                                                 |

# ComboBox(下拉式選單)

- 1. 建立 Combobox
- 2. 設定 Combobox 預設的選項
- 3. 取得目前 Combobox 的選項
- 4. Combobox 綁定事件

### Combobox (下拉式選單)

| import tkinter as tk                                                  |
|-----------------------------------------------------------------------|
| from tkinter import ttk                                               |
| def show_value():<br>label["text"]=var.get() #呼叫類別變數的 get() 方法取得被選取項目 |
|                                                                       |
| WIN=TK.IK()                                                           |
| win.title("Tkinter Combobox")                                         |
| win.geometry("300x200")                                               |
|                                                                       |
| var=tk.StringVar() # 與 Combobox 綁定之類別變數                               |
| var.set("Python") #設定預設被選取選項                                          |
| V1=["Python", "Javascript", "R", "Julia", "PHP"]                      |
| Combobox=ttk.Combobox(win, values=v1, textvariable=var) # 綁定類別變數      |
| combobox.pack()                                                       |
| ttk.Button(win, text="確定", command=show_value).pack()                 |
| label=ttk.Label(win)                                                  |
| label.pack()                                                          |
| win.mainloop()                                                        |
|                                                                       |

### listbox (列表框)

import tkinter as tk
root = tk.Tk()
root.title('my window')
root.geometry('200x180')
mylistbox = tk.Listbox(root)
mylistbox.insert(tk.END, 'apple')
mylistbox.insert(tk.END, 'banana')
mylistbox.insert(tk.END, 'orange')
mylistbox.insert(tk.END, 'lemon')
mylistbox.insert(tk.END, 'tomato')
mylistbox.pack()
root.mainloop()

| <b>水日七日</b> |  |
|-------------|--|
| 大豆ノロ        |  |
| 11111       |  |

| 類別                                                                                                    | 介紹                                                                                          |                                                                                                    |
|----------------------------------------------------------------------------------------------------|---------------------------------------------------------------------------------------------|----------------------------------------------------------------------------------------------------|
| Frame                                                                                                    | 視窗。                                                                                         |                                                                                                    |
| Label                                                                                                    | 文字標籤。                                                                                       |                                                                                                    |
| Button                                                                                                    | 按鈕。                                                                                         |                                                                                                    |
| Canvas                                                                                                    | 可以用來繪圖、文<br>字等都可以,像我<br>就會來拿放圖片。                                                            |                                                                                                    |
| Checkbutton                                                                                                    | 核取按鈕。                                                                                       |                                                                                                    |
| Entry                                                                                                    | 文字輸入欄。                                                                                      |                                                                                                    |
| Listbox                                                                                                    | 列表選單。                                                                                       |                                                                                                    |
| Menu                                                                                                    | 選單列的下拉式選<br>單。                                                                              |                                                                                                    |
|                                                                                                    |                                                                                             |                                                                                                    |
| LabelFrame                                                                                                    | 文字標籤視銜。                                                                                     |                                                                                                    |
| LabelFrame<br>MenuButton                                                                                        | 文字標籤視銜。<br>選單的選項。                                                                           |                                                                                                    |
| LabelFrame<br>MenuButton<br>Message                                                                             | 文字標籤視銜。<br>選單的選項。<br>類似 Label ,可多<br>行。                                                     |                                                                                                    |
| LabelFrame<br>MenuButton<br>Message<br>OptionMenu                                                               | 文字標籤視銜。<br>選單的選項。<br>類似 Label ·可多<br>行。<br>下拉式的選項選單                                         |                                                                                                    |
| LabelFrame<br>MenuButton<br>Message<br>OptionMenu<br>PaneWindow                                                 | 文字標籤硯銜。<br>選單的選項。<br>類似 Label ·可多<br>行。<br>下拉式的選項選單<br>類似 Frame ·可包<br>含其他視窗元件。             |                                                                                                    |
| LabelFrame<br>MenuButton<br>Message<br>OptionMenu<br>PaneWindow<br>Radiobutton                                  | 文字標籤硯銜。<br>選單的選項。<br>類似 Label ·可多<br>行。<br>下拉式的選項選單<br>類似 Frame ·可包<br>含其他視窗元件。<br>單選按鈕。    |                                                                                                    |
| LabelFrame<br>MenuButton<br>Message<br>OptionMenu<br>PaneWindow<br>Radiobutton<br>Scale                         | 文字標籤視銜。<br>選單的選項。<br>類似Label,可多<br>行。<br>下拉式的選項選單<br>類似Frame,可包<br>含其他視窗元件。<br>單選按鈕。<br>拉桿。 |                                                                                                    |
| LabelFrame<br>MenuButton<br>Message<br>OptionMenu<br>PaneWindow<br>Radiobutton<br>Scale<br>Scrollbar            | 文字標籤視銜。選單的選項。類似 Label · 可多行。下拉式的選項選單類似 Frame · 可包含其他視窗元件。單選按鈕。拉桿。捲軸。                        |                                                                                                    |
| LabelFrame<br>MenuButton<br>Message<br>OptionMenu<br>PaneWindow<br>Radiobutton<br>Scale<br>Scrollbar<br>Spinbox | 文字標籤視銜。選單的選項。類似 Label · 可多行。下拉式的選項選單類似 Frame · 可包含其他視窗元件。單選按鈕。拉桿。捲軸。微調器                     |                                                                                                    |
|                                                                                                    | 與方川 Frame Label Button Canvas Checkbutton Entry Listbox Menu                                | <ul> <li>類別</li> <li>介紹</li> <li>Frame</li> <li>視窗。</li> <li>Label</li> <li>文字標籤。</li> <li>Button</li> <li>按鈕。</li> <li>Canvas</li> <li>可以用來繪圖、文<br/>字等都可以,像我<br/>就會來拿放圖片。</li> <li>Checkbutton</li> <li>核取按鈕。</li> <li>Entry</li> <li>文字輸入欄。</li> <li>Listbox</li> <li>列表選單。</li> <li>Menu</li> <li>選單列的下拉式選<br/>單。</li> </ul> |

https://www.rs-online.com/designspark/python-tkinter-cn#\_Toc61529916

# Exercise 8

### Question

請設計一個圖形化使用者介面,可以讓使用者填寫生活健康狀況的問卷,最後顯示問卷的結果

題目:

1.請問是否抽菸習慣?是、否 (value=0、1)

2.請問是否有飲酒習慣?是、否(value=0、1)

3.請問每天睡眠時間多少小時?(下拉選單)

4.請問每天是否有均衡飲食? 是、否(value=1、0)

5. "確認"按鈕

最後顯示結果如下:

→ 若四題的總分>=2且睡眠時間>=6, 顯示"健康狀況良好"; 否則就顯示"健康狀況不好"

### Review

Textbook: chapter 14